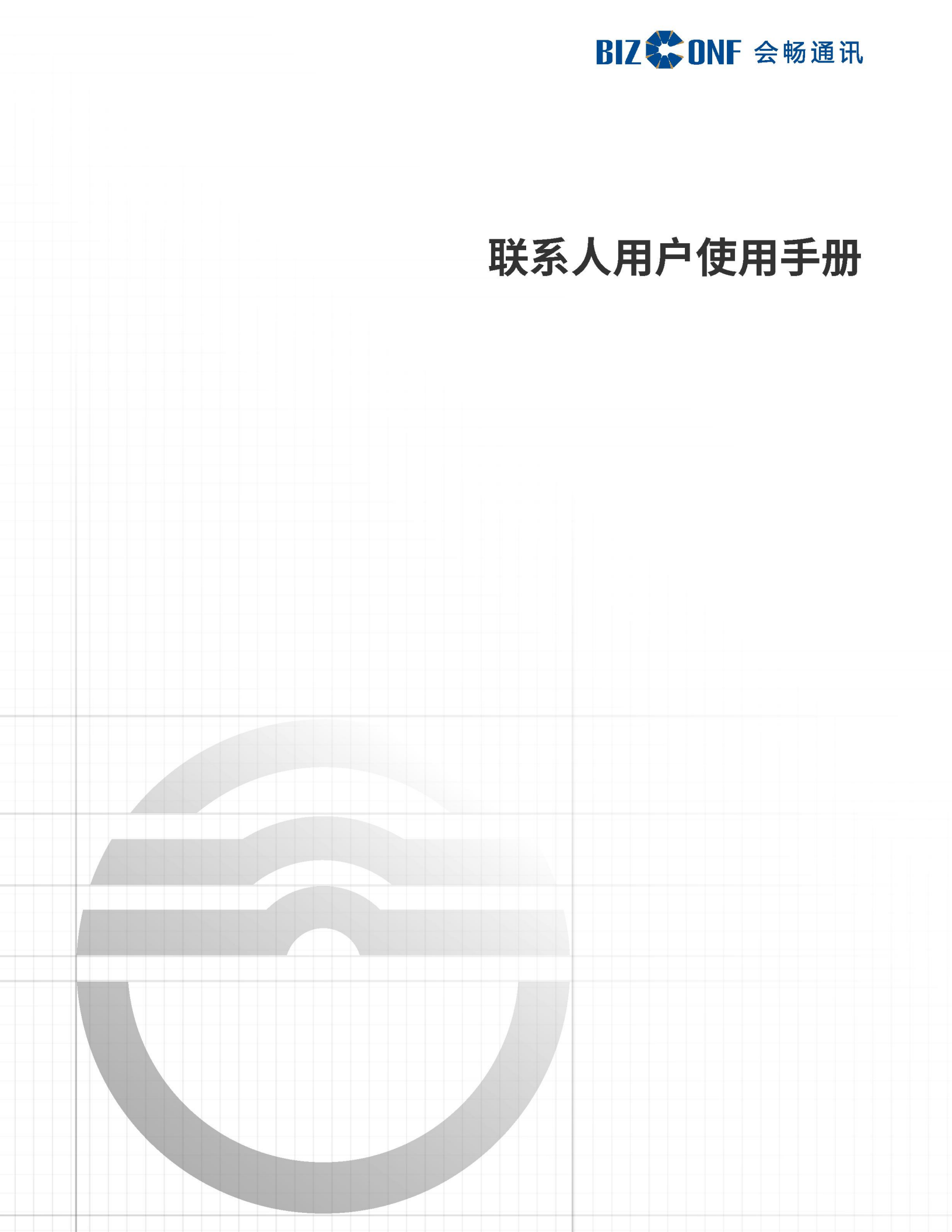

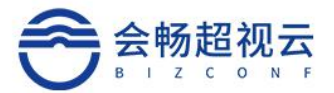

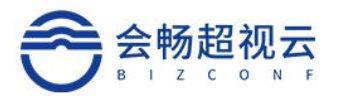

|    | 发起好友/群聊天10 | 6 |
|----|------------|---|
|    | 设置好友/群消息18 | 8 |
| 会议 |            | 8 |
|    | 创建会议19     | 9 |
|    | 快速参加会议20   | 0 |
|    | 会议进行中22    | 2 |
|    | 搜索/查看会议22  | 2 |
|    | 会议室2:      | 3 |
| 主菜 | 单24        | 4 |
|    | 用户个人信息2    | 5 |
|    | 设置20       | 6 |
|    | 主题20       | 6 |
|    | 帮助21       | 7 |
|    | 关于21       | 7 |
|    | 退出21       | 7 |

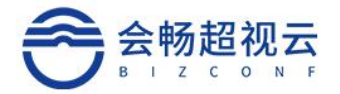

概述

联系人是基于网络帐号的好友通讯管理软件,支持好友聊天、语音通话、视频会议、 屏幕共享等功能,极大地方便用户进行沟通讨论,提高工作效率。

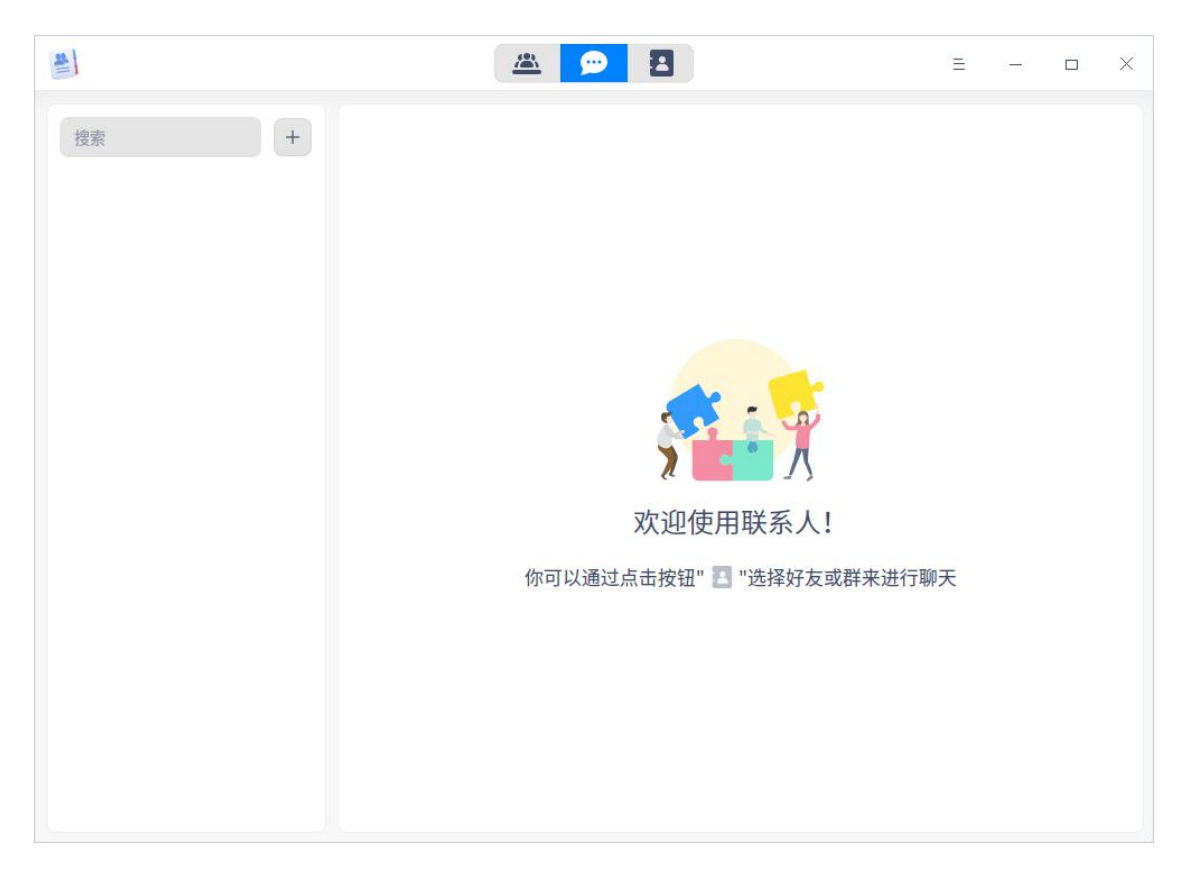

您可以通过以下方式运行或关闭联系人应用,或者创建快捷方式。

# 运行联系人

- 1. 单击任务栏上的启动器图标 ,进入启动器界面。
- 2. 上下滚动鼠标滚轮浏览或通过搜索,找到联系人图标 ,单击运行。
- 3. 右键单击 , 您可以:
  - 单击发送到桌面,在桌面创建快捷方式。

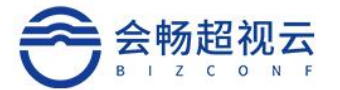

- 单击发送到任务栏,将应用程序固定到任务栏。
- 单击 **开机自动启动**,将应用程序添加到开机启动项,在电脑开机时自动运行该应用程序。

## 关闭联系人

- 在联系人界面,单击 ,选择 退出,退出联系人应用。
- 右键单击系统托盘中的联系人图标 ,选择 退出程序,退出联系人应用。

### 登录

运行 联系人 应用后,自动调用操作系统中 Union ID 登录界面。

输入帐号和密码。

单击 登录 进入联系人界面。

说明:

- 再次运行 联系人 应用,系统将自动登录帐号进入联系人主界面。
- 如果您未注册帐号,单击对话框中的 **立即注册** 按钮,跳转到网页进行注册。

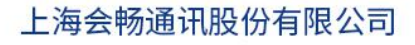

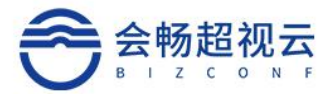

| ×                          |
|----------------------------|
| Union ID 登录                |
|                            |
| 请输入用户名/邮箱/手机号              |
| 请输入您的密码 📀                  |
| 立即注册 忘记密码?                 |
|                            |
| 🗹 我已阅读并同意《统信帐号使用协议》和《隐私政策》 |
| 登录                         |

# 通讯录

在联系人主界面,单击联系人图标 ,进入通讯录界面。

好友

添加好友

1. 添加好友有三种方式:

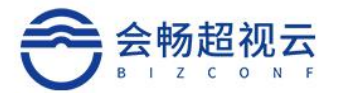

- 在通讯录界面单击按钮 ,选择 添加好友;
- 选择一个好友分组,右键单击并选择 添加好友;
- 在对应好友分组后单击按钮 ,选择 添加好友。

| 4                   |                          | 🛎 🗩 🖪                             | Ξ | - | × |
|---------------------|--------------------------|-----------------------------------|---|---|---|
| <ul> <li></li></ul> | +<br><u>添加好友</u><br>创建新群 |                                   | Ξ |   | × |
|                     |                          | 次迎使用联系人! 你可以通过点击按钮" + "来添加好友或创建新群 |   |   |   |

输入用户名、邮箱或者手机号,单击按钮 查找好友,查找成功后会在列表中展示,单击按钮 。

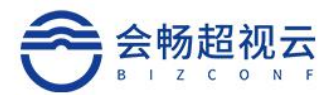

| <u>#</u> ]                               | <u>a</u> 🗩 🔁 | Ξ | - 🗆 X |
|------------------------------------------|--------------|---|-------|
| 搜索 +                                     | 新的朋友         |   | 清空    |
| ↓ 新的朋友                                   | 附加信息:请加我为好友  |   | 已同意   |
| <ul> <li>↔ 默认群分组</li> </ul>              | 添加好友         |   | 已同意   |
| <ul> <li>好友</li> <li>) 默认好友分组</li> </ul> |              |   |       |

- 1. 弹出好友请求窗口,选择好友分组,输入请求信息,单击发送。
- 好友同意请求后,在分组中可以看到该好友信息,您可以在查看好友信息界面 修改备注名。

说明: 支持唤起桌面语音助手来添加好友。

新的朋友

当您被别人申请为好友时,通讯录界面"新的朋友"图标会显示红色的角标。

- 1. 单击新的朋友,查看好友申请信息和历史添加记录。
- 2. 选择一个新朋友,单击同意或拒绝添加此好友。

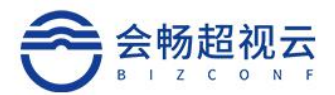

| #                   | 🛎 🗭 🖪                                                                                                    | Ξ | - | o X |
|---------------------|----------------------------------------------------------------------------------------------------|---|---|-----|
| 搜索 +                | 新的朋友                                                                                                    |   |   | 4   |
| <ul> <li></li></ul> | amana amana amana amana amana amana amana amana amana amana amana amana amana amana amana amana amana amana ama |   |   | 已同意 |
| > 好友                |                                                                                                    |   |   |     |
|                     |                                                                                                    |   |   |     |
|                     |                                                                                                    |   |   |     |
|                     |                                                                                                    |   |   |     |
|                     |                                                                                                    |   |   |     |
|                     |                                                                                                    |   |   |     |
|                     |                                                                                                    |   |   |     |

添加好友分组

系统默认建立一个好友分组,您可以通过以下操作添加新的好友分组。

- 1. 在通讯录界面,右键单击 好友 或对应的按钮 ,选择 添加好友分组。
- 输入分组名称后按 Enter 键保存设置。如果需要修改名称,可以右键单击分 组并选择 重命名分组。

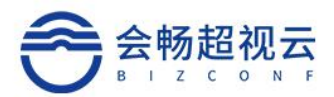

| *      |        | ▲ ●   | 2              | Ξ | - | × |
|--------|--------|-------|----------------|---|---|---|
| 搜索     | +      |       |                |   |   |   |
| ↓ 新的朋友 |        |       |                |   |   |   |
| > 群    |        |       |                |   |   |   |
| › 好友   | 添加好友分组 | 你可以通过 | 文迎使用联系人!<br>対応 | 群 |   |   |

### 查看好友信息

- 1. 在通讯录好友列表中,单击某个好友,查看该好友的详细信息。
- 好友信息包括帐号、备注名,您还可以推荐好友名片、发起聊天、语音通话或视频通话。

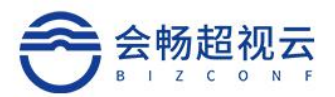

| 4    | 🛎 👳 🖪                                                                                            |                                       | Ξ | - | × |
|------|--------------------------------------------------------------------------------------------------|---------------------------------------|---|---|---|
| 搜索 + | な<br>加<br>:<br>:<br>た<br>:<br>た<br>:<br>:<br>:<br>:<br>:<br>:<br>:<br>:<br>:<br>:<br>:<br>:<br>: | · · · · · · · · · · · · · · · · · · · |   |   |   |
|      |                                                                                                  |                                       |   |   |   |

#### 移动好友

- 1. 在通讯录好友列表中,右键单击某个好友,选择移动好友至。
- 2. 选择新的好友分组,即可完成移动。

#### 删除好友

- 1. 在通讯录好友列表中,右键单击某个好友,选择删除好友。
- 2. 弹出提示对话框,单击确定,删除该好友。

#### 删除好友分组

- 1. 在通讯录分组列表中,右键单击某个好友分组,或对应的按钮 ,选择 删除分组。
- 2. 弹出提示对话框,单击 **确定**,选定的组会被删除,组内的好友则移至默认好 友分组中。

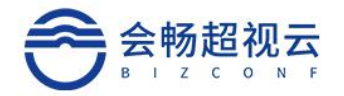

### 群

### 创建新群

- 1. 创建新群有三种方式:
  - 在通讯录界面,单击按钮 ,选择 **创建新群**;
  - 选择一个群分组,右键单击并选择 创建新群;
  - 在对应的群分组后单击按钮 ,选择 创建新群。

| *                                                                                                    |              | <u>a</u> 🗩 | 8                            | Ξ | - | × |
|----------------------------------------------------------------------------------------------------|--------------|------------|------------------------------|---|---|---|
| <ul> <li>按察</li> <li>◆ 新的朋友</li> <li>◆ 群</li> <li>◆ 默认群分组</li> <li>◆ 好友</li> <li>◆ 默认好友分组</li> </ul> | 添加好友<br>创建新群 | 你可以通过      | 文迎使用联系人!<br>対応は、一般では、<br>本本の | ¥ |   |   |

## 1. 设置群名称、选择邀请模式、从好友分组中勾选好友加入群组。

#### 2. 单击确定,创建成功。

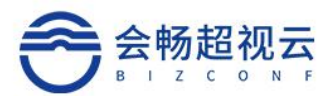

|   |        |   | 创建新群          |    | × |
|---|--------|---|---------------|----|---|
|   | 搜索     |   | 群名称<br>group  |    | × |
| ÷ | 默认好友分组 | 0 | 邀请模式<br>创建者邀请 |    | ~ |
|   | 0      | 0 | 群成员 (2人)      | •  |   |
|   |        |   |               |    |   |
|   |        |   |               |    |   |
|   |        |   |               |    |   |
|   |        |   |               |    |   |
|   |        |   | 取消            | 确定 |   |

### 添加群分组

系统默认创建一个群分组,您可以通过以下操作添加新的群分组。

- 1. 在通讯录界面,右键单击群 或对应的按钮 ,选择 添加群分组。
- 输入群分组名称后按下键盘 Enter 键保存设置。如果需要修改名称,可以右 键单击分组并选择 重命名分组。

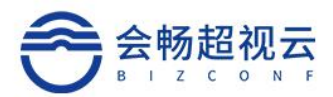

| <u>#</u> ]     | 🛎 🗩 🖪                    | Ξ | 0 <b></b> | × |
|----------------|--------------------------|---|-----------|---|
| 搜索 +           |                          |   |           |   |
| ♀ 新的朋友         |                          |   |           |   |
| > 群 三<br>添加群分组 |                          |   |           |   |
| > 好友           |                          |   |           |   |
|                |                          |   |           |   |
|                | 欢迎使用联系人!                 |   |           |   |
|                | 你可以通过点击按钮" + "来添加好友或创建新群 |   |           |   |
|                |                          |   |           |   |
|                |                          |   |           |   |
|                |                          |   |           |   |
|                |                          |   |           |   |

#### 查看群信息

- 1. 在通讯录群列表中,单击某个群,查看该群的详细信息。
- 群信息主要为群名称、群公告、创建日期、邀请模式和群成员,还可以解散群、 转让群、发起群聊天、创建音频或视频会议。

۰

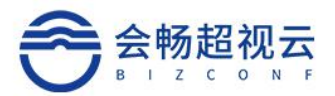

| *                                                                            |                            | <u>a</u> p                     | 8      | Ξ     | <br>o X |
|------------------------------------------------------------------------------|----------------------------|--------------------------------|--------|-------|---------|
| 搜索 +                                                                         | 群信息                        |                                |        |       | []      |
| <ul> <li>Q 新的朋友</li> <li>✓ 群</li> <li>✓ 默认群分组</li> <li>Q Group 2</li> </ul>  | 群名称<br>群公告<br>创建日期<br>邀请模式 | Group 2<br>2020-08-24<br>创建者邀请 | >      |       |         |
| <ul> <li>G Group 2</li> <li>g group2</li> <li>分友</li> <li>、默认好友分组</li> </ul> | 群成员(2人)                    | 捜索                             | vi     |       |         |
|                                                                              |                            | ☺ 聊天                           | ▶ 音频会议 | 口创建会议 |         |

#### 移动群

- 1. 在通讯录群列表中,右键单击某个群,选择 移动群至。
- 2. 选择新的群分组,完成群移动。

### 转让群

- 1. 在通讯录群列表中,选择某个群,在右侧群信息界面单击按钮。
- 2. 弹出转让群窗口,勾选被转让的好友,单击 确定,界面显示只有退出群的权限,说明转让成功。

#### 解散群

- 1. 在通讯录群列表中,选择某个群,在右侧群信息界面单击按钮
- 2. 弹出提示对话框,单击 确定 解散该群,群列表中也会自动移除该群。

说明:只有群创建者可以解散群,群成员只能选择退出群。

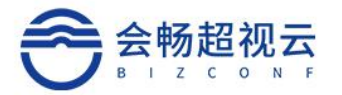

#### 删除群分组

- 在通讯录群分组列表中,右键单击某个群分组,或对应的按钮 ,选择 删 除分组。
- 弹出提示对话框,单击确定,选定的组将被删除,组内的群则会移动至默认 群分组。

搜索好友/群

搜索前提:已经添加了好友或创建了群组。

- 1. 在通讯录界面,单击搜索框。
- 输入想要搜索的好友帐号、好友昵称或好友备注、群名称,实时展示搜索结果。
   说明:搜索对象与网络帐号呈一定相关性,非陌生人对象。

# 消息

在联系人界面,单击消息图标 ,进入消息界面。

### 发起好友/群聊天

1. 在消息界面,单击按钮 ,选择 发起聊天。

说明: 在消息界面的搜索框中, 可以根据好友/群名称搜索聊天列表中的好友/群。

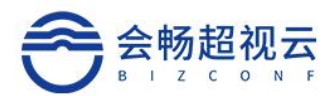

| 4                 | 🛎 🗩 🖪                  | E                   | - | × |
|-------------------|------------------------|---------------------|---|---|
| 搜索<br><b>发起聊天</b> | かつい通过点击按钮"     1 "选择好友 | <b>!</b><br>或群来进行聊天 |   |   |

- 1. 弹出发起聊天窗口,您可以:
  - 选择一个好友,单击确定,发起好友聊天。
  - 选择多个好友,设置群名称和邀请模式,单击确定,发起群聊天。

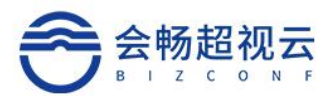

|          |   | 发起聊天          |   |     | × |
|----------|---|---------------|---|-----|---|
| 搜索       |   | 群名称           |   |     |   |
| ~ 默认好友分组 | 0 | 邀请模式<br>创建者邀请 |   |     | ~ |
| 💿 am     | 0 | 群成员(2人)       |   |     |   |
| 🔮 an     | 0 | 🎯 a           | × | 🌍 s | × |
| 🔮 a      | 0 |               |   |     |   |
| 🧐 s      | 0 |               |   |     |   |
| tin tin  | 0 |               |   |     |   |
| 🔵 zh     | 0 |               |   |     |   |
|          |   | 取》            | 肖 | 确   | 定 |

1. 在聊天窗口中发送文字消息或单击窗口中的图标按钮进行相关操作。

# 设置好友/群消息

在消息界面聊天列表中,右键单击某个好友或群:

- 选择 置顶,将该好友/群消息置顶。
- 选择 消息免打扰,该好友/群发来的消息不会有提醒。
- 选择删除,将该好友/群从聊天列表中移除,同时清空聊天记录。

# 会议

在联系人主界面,单击图标 ,进入会议界面。

说明: 支持唤起桌面语音助手来发起视频会议、预约视频会议、邀请好友加入视频会议等。

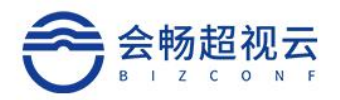

# 创建会议

1. 在会议界面,单击图标。

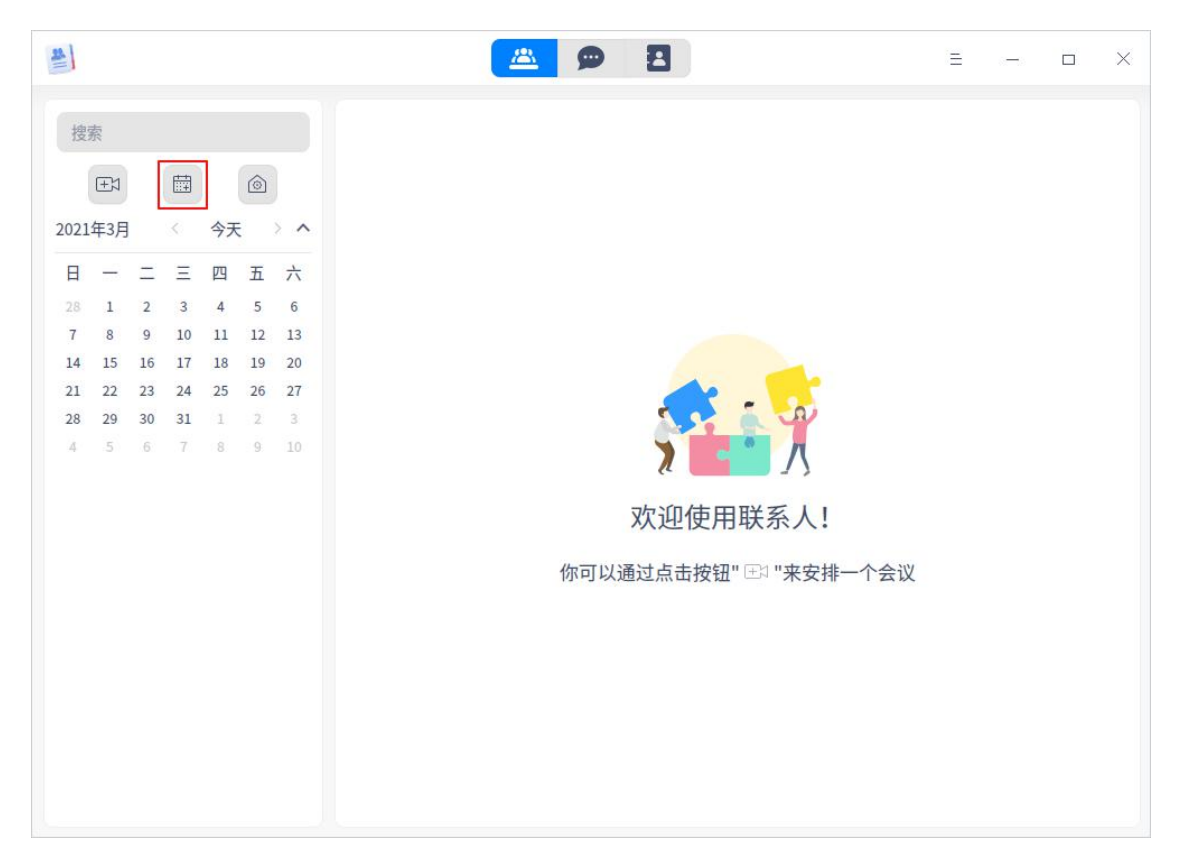

1. 弹出创建会议的窗口,可以根据实际需求设置。

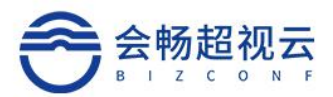

|          |   | 创建会议            | ×       |
|----------|---|-----------------|---------|
| 搜索       |   | 会议名称<br>需求评审会议  | ×创建日程   |
| ~ 默认好友分组 | 0 | 会议室号            |         |
| og am    | 0 | 我的会议室 (10方)     | ~       |
| 🎯 an     | 0 | 开始时间            | 立即开始    |
| 🔮 a      | 0 | 时长              | 24 (A64 |
| 🧐 s      | 0 | 30              | ◆ 万卅    |
| tin      | 0 | 请输入4~6位数字       | 💿 密码设置  |
| 🔵 zh     | 0 | 会议模式<br>允许客人拨入  | ∨ 通知参会者 |
|          |   | 参会成员及设备(请从左侧选择) | 3人      |
|          |   | 💿 vi            | tin ×   |
|          |   | 🔵 zh 🛛 🗙        |         |
|          |   | 取消              | 确定      |

#### 1. 单击 **确定**。

2. 会议创建成功后,系统自动调用日历并添加日程标签。

快速参加会议

快速参加会议功能对应的会议模式是"允许客人拨入"。

1. 在会议界面,单击图标 ,弹出对话框。

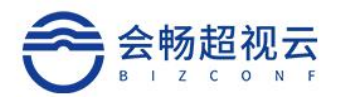

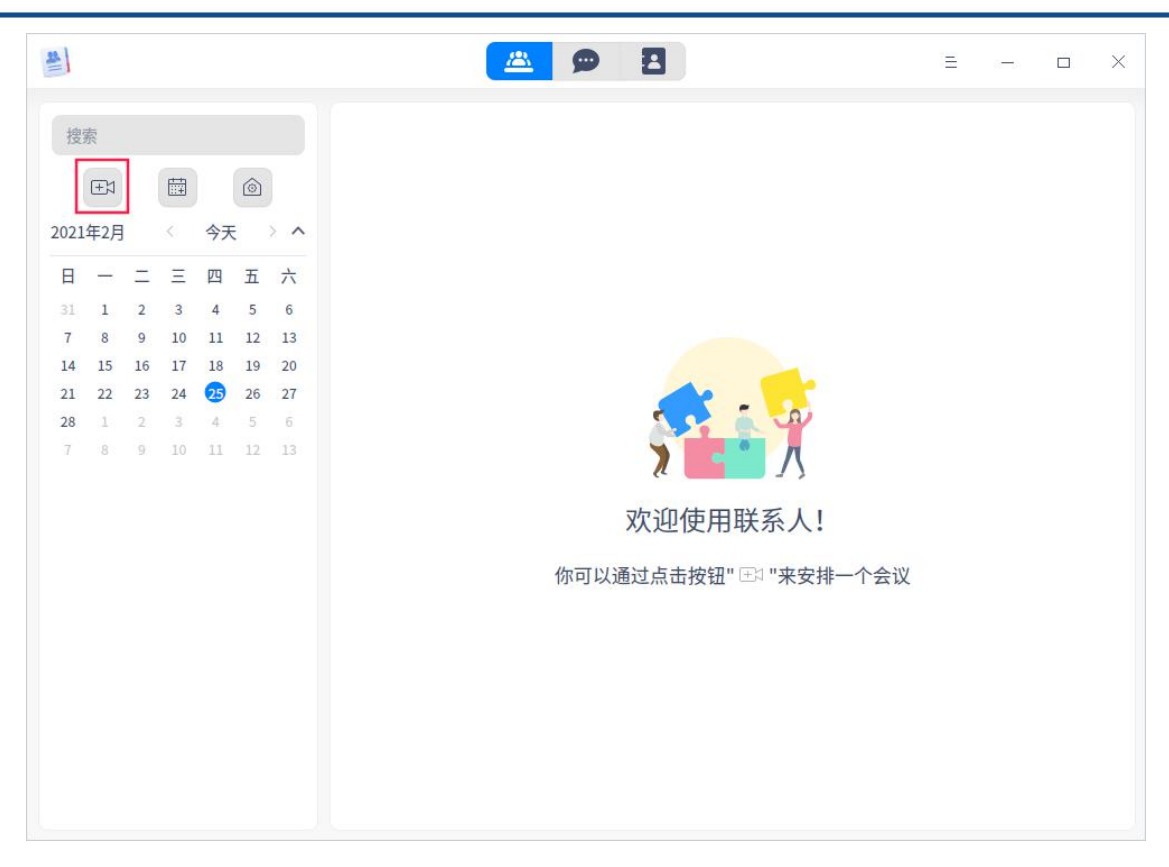

1. 输入会议室号码及密码,选择是否关闭摄像头或麦克风。

### 2. 单击参加,接入会议。

|         | 快速参加会议 × |
|---------|----------|
| 输入会议号   |          |
| 输入会议密码  |          |
| □ 关闭摄像头 | □ 关闭麦克风  |
| 取消      | 参加       |

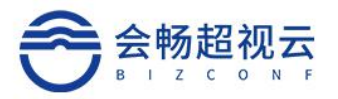

# 会议进行中

# 进入会议后,会议发起者可以单击窗口中的图标进行相关设置。

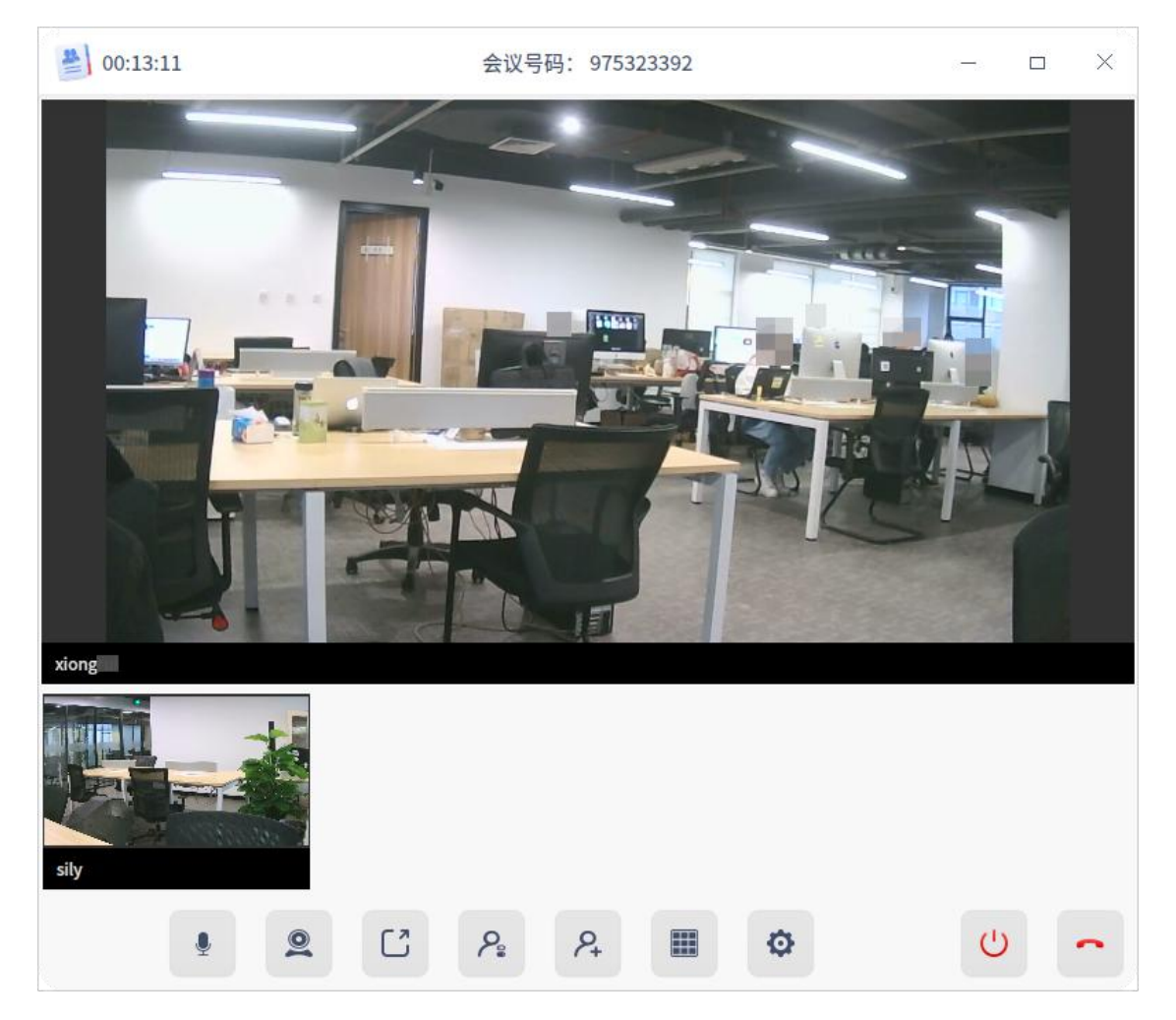

# 搜索/查看会议

搜索前提:已经创建了会议或会议已经结束了。

在会议界面,您可以通过搜索框或选中一段日期来查找会议,会议包含未来待参加的会议、已结束的会议、正在进行中的会议。

- 单击搜索框, 输入会议室号码或会议名称来搜索会议。

说明:每个用户都有一个固定的会议室号码,搜索会议号就是搜索其他人邀请您开过的所 有会议,显示结果可能会有多个;会议名称可以重复,搜索会议名称时,显示结果可能会有 多个。

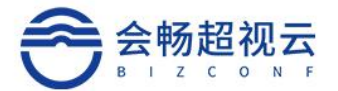

- 在会议界面日历上,拖动鼠标选中一段日期,查找该段日期中的会议, 被选中的日期高亮显示。
- 在搜索结果中选择一个会议,可以查看会议号码、会议日期及时间、会议模式、 方数限制、会议成员,若查看的是未来待参加的会议,您可以进行以下操作:
  - 分享:单击分享图标 ,复制会议信息,发给其他参会者接入。
  - 编辑:单击编辑图标 ,修改会议信息。
  - 删除:单击删除图标 ,删除待开始的会议。

| *                                                                                                    | 🛎 🗭 🖪                                                                | ≘ – □ × |
|----------------------------------------------------------------------------------------------------|----------------------------------------------------------------------|---------|
| 搜索                                                                                                    | vi 的会议(未来)                                                           |         |
| 正式     回       2021年2月     〈 今天 > へ                                                                                                    | <ul><li>会议号码 510374499</li><li>会议时间 16:10-16:40 2021.02.24</li></ul> |         |
| 日 — 二 三 四 五 六<br>31 <b>1</b> 2 3 4 5 6<br>7 8 9 10 11 12 13                                                                                                    | 会议选项     >       会议成员     搜索                                         |         |
| 14         15         16         17         18         19         20           21         22         23         24         25         25         27           28         1         2         3         4         5         6           7         8         9         10         11         12         13 | 💿 vi 💿 an                                                            |         |
| vi         的会议 (未来)           16:10-16:40 2月24日           Vi         的会议 (未来)           16:30-17:00 2月26日                                                                                                    |                                                                      |         |
| <ul> <li>vi 的会议(已结…<br/>17:04-17:05 2月23日</li> <li>vi 的会议(已结…<br/>16:16-16:46 2月23日</li> </ul>                                                                                                    |                                                                      |         |
|                                                                                                    |                                                                      |         |

# 会议室

在会议界面,单击会议设置图标 ,展示会议室列表及信息,会议室列表中默认 生成 **我的会议室**。

会议号码:当第一次运行联系人应用时,就会生成一个会议室号码,每个用户的会议室号码都是固定的。

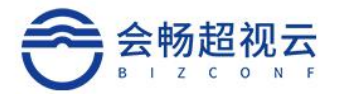

- 方数限制:普通用户的会议室最多为10人,您可以购买权益,扩大参会人数, 具体操作步骤请参考用户个人信息。
- 会议室授予:单击按钮+,在弹出的窗口中勾选一个好友,将自己的会议室 授权给好友,该好友就可以使用被授权的会议室,并出现在对方的会议室列表 中,一个会议室只能授权一个好友。

| *                           |         | 🛎 🗩 🖪     | Ξ | - | × |
|-----------------------------|---------|-----------|---|---|---|
| 搜索                          | 我的会议室(免 | 费)        |   |   |   |
|                             | 会议号码    | 510374499 |   |   |   |
| ✓ 会议室                       | 方数限制    | 10人       |   |   |   |
| 我的会议室<br>会议号码:510374499     |         |           |   |   |   |
| ● li 的会议室<br>会议号码:555683213 | 会议室授予   | 搜索 + -    |   |   |   |
|                             | 🔮 vi    |           |   |   |   |
|                             |         |           |   |   |   |
|                             |         |           |   |   |   |
|                             |         |           |   |   |   |
|                             |         |           |   |   |   |
|                             |         |           |   |   |   |
|                             |         | (王)1 创建会议 |   |   |   |

# 主菜单

在主菜单中,您可以查看用户个人信息、进行基础设置、切换窗口主题、查看帮助 手册等操作。

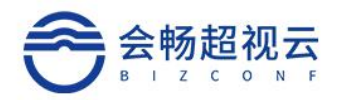

# 用户个人信息

- 1. 在联系人主界面, 单击 。
- 2. 选择用户个人信息,查看用户个人信息、购买服务套餐。

|                   | 个人信息   | × |
|-------------------|--------|---|
|                   |        |   |
|                   | 免费用户   |   |
| 帐号:<br>手机:<br>邮箱: | v @1   | 6 |
| HF TEL            | 爭充值    |   |
|                   | O'JUIA |   |

3. 单击 **充值**,在我的服务界面,您可以选择购买月卡、季卡或年卡,还可以查 看购买记录。购买服务套餐后,您拥有以下权益:

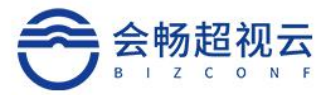

- 视频会议的与会人数扩大至 100 人;
- 单个会议室时长可以达到 12 小时;
- 4. 选好需要的服务套餐后,单击 **立即购买**,付费后即可体验相应的服务。

| 我的服务 | 套餐购买            |                |                 |
|------|-----------------|----------------|-----------------|
| sily | 月付<br>(有效期30天)  | 季付<br>(有效期90天) | 年付<br>(有效期360天) |
| 服务套餐 | ¥ 30 立即购买       | ¥ 90 立即购买      | ¥ 360 立即购买      |
|      | 购买记录            |                |                 |
|      | 购买时间: 请选择开始日期 目 | 3 到 请选择结束日期 芭  | 查询              |
|      |                 | 香无数据           |                 |

5. 购买成功后,在用户个人信息界面会显示套餐剩余天数,您还可以进行续费操 作。

### 设置

- 1. 在联系人主界面,单击。
- 2. 选择设置。
- 3. 设置麦克风、扬声器、摄像头、静音时是否通知或清理缓存。

#### 主题

窗口主题包含浅色主题、深色主题和系统主题。

- 1. 在联系人主界面,单击。
- 2. 选择 主题,选择一个主题颜色。

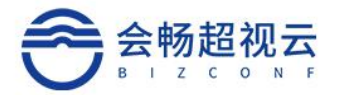

## 帮助

获取联系人的帮助手册,进一步了解和使用联系人。

- 1. 在联系人主界面,单击。
- 2. 选择帮助,查看联系人的帮助手册。

# 关于

1. 在联系人主界面,单击。

#### 2. 选择 **关于**。

3. 查看联系人的版本和介绍。

### 退出

- 1. 在联系人主界面,单击。
- 2. 选择退出。